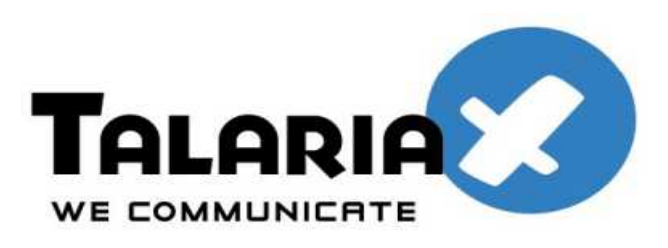

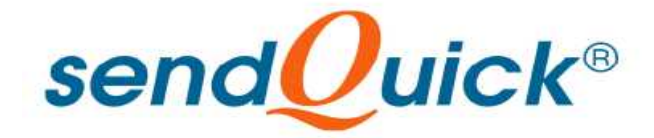

# Microsoft Forefront Unified Access Gateway 2010 and SendQuick ConeXa One-time-Password Configuration Guide

Prepared by

#### TalariaX Pte Ltd

76 Playfair Road #08-01 LHK2 Singapore 367996 Tel: 65-62802881 Fax: 65-62806882

## MICROSOFT FOREFRONT UNIFIED ACCESS GATEWAY (UAG) 2010 AND SENDQUICK CONEXA ONE TIME PASSWORD CONFIGURATION GUIDE

## **1.0 INTRODUCTION**

This document is prepared as a guide to configure Microsoft Forefront Unified Access Gateway 2010 (UAG ) to run with SendQuick Conexa for One-time-password via SMS.

The pre-requisite is that SendQuick Conexa OTP server is configured with RADIUS on port 1812. Ensure that both applications are using the same port for radius.

## 2.0 CONEXA CONFIGURATION

## 2.1 Client Configuration

To create a new client, Go to Configuration -> Client Configuration -> New Client

|                                        |                   |                         | Sendeuck conexa           |  |
|----------------------------------------|-------------------|-------------------------|---------------------------|--|
| Server Log                             |                   | User Management         | [Configuration]           |  |
| [ Client Configuration ]<br>New Client | VPN Configuration | Remote DB Configuration | LDAP Server Configuration |  |
| No                                     |                   | Name                    |                           |  |
|                                        |                   |                         | Client list is empty      |  |

## 2.1.1 Add New Client

| Radius Server IP | IP address of the UAG.              |
|------------------|-------------------------------------|
| Name             | Short name of the radius client.    |
| Secret           | Shared secret of the radius client. |

cond Quick® Conserve

|                  | Edit Client   |  |
|------------------|---------------|--|
| Radius Server IP | 192.168.1.238 |  |
| Name             | UAG           |  |
| Secret           | •••••         |  |

## 2.2 VPN Configuration

To create a new VPN, Go to Configuration -> VPN Configuration -> New VPN

|                                 |                       |                         | sendQuick® Conexa         |
|---------------------------------|-----------------------|-------------------------|---------------------------|
| Server Lo                       | g                     | User Management         | [Configuration]           |
| Client Configuration<br>New VPN | [ VPN Configuration ] | Remote DB Configuration | LDAP Server Configuration |
| lo Name                         | NAS IP                | Description             | Authentication Type       |

#### 2.2.1 Add New VPN

| NAS-IP                | 127.0.0.1                                                                                                    |
|-----------------------|----------------------------------------------------------------------------------------------------|
| Name                  | Unique name of this VPN.                                                                                                    |
| Description           | Description of this VPN. For reference only.                                                                                                    |
| Authentication Type   | Two Factor Access Challenge                                                                                                    |
| Authentication Server | LDAP Authentication through LDAP server<br>such as Active Directory or<br>OpenLDAP. Select LDAP server from list,<br>which are predefined in LDAP Server<br>Configuration page.                            |
| User Contact List     | Check on 'Same as authentication server' to<br>use the same user list in authentication<br>server.<br>LDAP: Select from a list of predefined LDAP<br>servers. Mobile and email attributes are<br>required. |

|                                       | Edit VPN                                                                                                    |  |  |
|---------------------------------------|----------------------------------------------------------------------------------------------------|--|--|
| NAS-IP                                | 127.0.0.1 <ul> <li>NAS-IP-Address</li> <li>NAS-Identifier</li> </ul>                                                                            |  |  |
| Name                                  | UAG.                                                                                                    |  |  |
| Description                           | UAG                                                                                                    |  |  |
| Authentication Type                   | Two Factor Access Challenge                                                                                                    |  |  |
| Authentication Server                 | LDAP 🗘                                                                                                    |  |  |
| LDAP Ser                              | ver Configuration (Authentication)                                                                                                    |  |  |
| Return Option                         | Return LDAP group as Filter-Id (11)<br>Return LDAP group as Class (25)                                                                          |  |  |
| Server                                | AD 0                                                                                                    |  |  |
| OTP Prompt Message (Access Challenge) | Enter OTP:<br>^M = Mobile number , ^E = Email address                                                                                           |  |  |
| OTP Type                              | One Time PIN (OTP)                                                                                                    |  |  |
| OTP Method                            | SMS 😂                                                                                                    |  |  |
| OTP Length                            | 4   C Numeric Only O Alphanumeric                                                                                                    |  |  |
| One Time PIN Validity Period          | 5 minutes                                                                                                    |  |  |
| Message Template                      | <pre>sendQuick Conexa One Time password: ^P Expire in: ^E mins ^P = OTP token , ^E = Validity period (in minutes) , ^D = Date , ^T = Time</pre> |  |  |
| Message Mode                          | Normal Text 0                                                                                                    |  |  |
| User Contact List                     | Same as authentication server                                                                                                    |  |  |
| LDAP Se                               | rver Configuration (Contact List)                                                                                                    |  |  |
| Attribute Name                        | Mobile (Mobile)<br>Email (Email)                                                                                                    |  |  |
|                                       | Submit Reset                                                                                                    |  |  |

## 2.3 LDAP Server Configuration

Configuration -> LDAP Server Configuration -> New LDAP Server

|        |                |                   |                         | sena     | l <b>Uuick®</b> Conexa    |
|--------|----------------|-------------------|-------------------------|----------|---------------------------|
|        | Server Log     |                   | User Management         |          | [Configuration]           |
| Client | Configuration  | VPN Configuration | Remote DB Configuration | [LDAP Se | erver Configuration ]     |
| Ne     | ew LDAP Server |                   |                         |          |                           |
| No     | Name           | Description       | IP 1                    | IP 2     | Login Mode                |
|        |                |                   |                         |          | LDAP Server list is empty |

#### 2.3.1 Add New LDAP Server

| Name                               | Unique name for LDAP server, which will be used as identifier in VPN configuration . |
|------------------------------------|--------------------------------------------------------------------------------------|
| Description                        | For reference only.                                                                  |
| Server 1 & Port                    | LDAP Server IP and port number. LDAP default port : 389                              |
| Server 2 & Port                    | LDAP Server IP (Backup/Secondary) and port number.<br>LDAP default port : 389        |
| Service Account Name<br>& Password | Valid login name & password, which will be used for binding and searching.           |
| Login Mode                         | [Display Name   Login ID   Email]<br>Type of login ID for this LDAP server.          |
| Base DN                            | Base DN of the location of user list in LDAP.                                        |
| Domain                             | Windows login domain for the user, apply to AD only.                                 |

|                          | [Configuration]         |          |   |    | Logout               |
|--------------------------|-------------------------|----------|---|----|----------------------|
|                          | Edit LDAP Server        |          |   |    |                      |
| Name                     | AD                      |          |   |    |                      |
| Description              | AD                      |          |   | 10 |                      |
| Server 1                 | 192.168.1.101           | Port 389 |   |    |                      |
| Server 2                 | (                       | Port     |   |    |                      |
| Туре                     | Active Directory        |          |   |    |                      |
| Service Account Bind DN  | conexaadmin             |          |   | )  | Test Service Account |
| Service Account Password | [                       |          |   |    |                      |
| Login Mode               | Login ID 🔰 💲            |          |   |    |                      |
| Base DN                  | dc=mail,dc=sendquickasp | ,dc=com  |   | )  |                      |
| Domain                   | (mail                   |          | ] |    |                      |
|                          | Submit Reset            |          |   |    |                      |

# **3.0 Configuring Microsoft Forefront Unified Access Gateway 2010**

3.1 Click Authentication and Authorization Servers

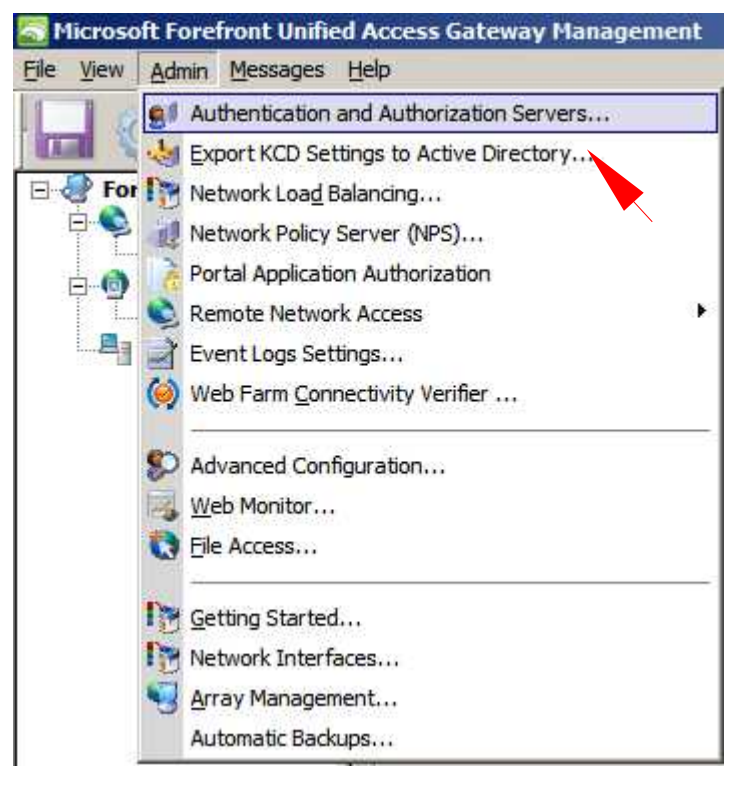

### 3.2 Click Add

| Authentication and Authorization Servers | ×      |
|------------------------------------------|--------|
|                                          | Add    |
|                                          | Edit   |
|                                          | Delete |
|                                          | Help   |
|                                          |        |
|                                          |        |
|                                          |        |
|                                          | Close  |
| ,                                        |        |

### 3.3 In the Server type list, Click RADIUS.

| Add Authentication                                                                                             | Server               | × |
|----------------------------------------------------------------------------------------------------|----------------------|---|
| Server type:                                                                                                   | 🤶 Active Directory 💌 |   |
| Server name:                                                                                                   | Active Directory     |   |
| Connection settings                                                                                            | Netscape LDAP Server | _ |
| • Define domain o                                                                                              | Novell Directory     | 1 |
| C Use local Active                                                                                             | RADIUS               |   |
| Search settings                                                                                                |                      |   |
| Base DN:                                                                                                    | Other                |   |
| Include subfolders                                                                                             |                      |   |
| Level of nested groups: 0                                                                                      |                      |   |
| Server access                                                                                                  |                      |   |
| Specify credentials used to access Active Directory for<br>retrieving user information and changing passwords. |                      |   |
| User (domain\user)                                                                                             | :                    |   |
| Password:                                                                                                    |                      |   |

# 3.4 On the Add Authentication Server dialog box, configure the following server settings:

| Server name                     | Name of the server, e.g Conexa100     |
|---------------------------------|---------------------------------------|
| IP address/host                 | IP address of sendQuick Conexa        |
| Port                            | 1812                                  |
| Secret key                      | Shared secret of the sendQuick Conexa |
| Support challenge-response mode | Select this option                    |

| Add Authentication                                                          | Server                          | × |  |  |  |
|-----------------------------------------------------------------------------|---------------------------------|---|--|--|--|
| Server type:                                                                | 🚊 RADIUS 🔹                      |   |  |  |  |
| Server name:                                                                | Conexa100                       |   |  |  |  |
| IP address/host:                                                            | 192.168.1.8                     |   |  |  |  |
| Port:                                                                       | 1812                            |   |  |  |  |
| Alternate IP/host:                                                          |                                 |   |  |  |  |
| Alternate port:                                                             | 1812                            |   |  |  |  |
| Secret key:                                                                 | •••••                           |   |  |  |  |
| Support challen                                                             | Support challenge-response mode |   |  |  |  |
| Use a different server for portal authorization                             |                                 |   |  |  |  |
|                                                                             |                                 |   |  |  |  |
| Extract user group memberships from RADIUS attribute     Attribute type: 25 |                                 |   |  |  |  |
| Attribute formal                                                            | ;; ou= <group>;</group>         |   |  |  |  |
|                                                                             |                                 |   |  |  |  |
|                                                                             |                                 |   |  |  |  |
|                                                                             |                                 |   |  |  |  |
|                                                                             |                                 |   |  |  |  |
|                                                                             |                                 |   |  |  |  |
| Help                                                                        | OK Cancel                       |   |  |  |  |

| 3 🍕                            |                                                                       |                                 |                  |     |
|--------------------------------|-----------------------------------------------------------------------|---------------------------------|------------------|-----|
| efront UAG<br>HTTP Connections | Portal                                                                |                                 |                  |     |
| HTTPS Connections Portal       | External Site Name                                                    | Applications                    |                  |     |
| DirectAccess                   | Specify the name that clients type in the browser to access the site. | Application Name                | Application Type | Ī   |
|                                | Dublis hast server WIND 2 hospitust com                               | S Portal                        | Portal           |     |
|                                | Public nost hame: Warkezinpserver.com Port                            | sendQuick                       | SQ               |     |
|                                | External Site Address                                                 |                                 |                  | 1   |
|                                | HTTPS Port: 443 V                                                     |                                 |                  |     |
|                                |                                                                       |                                 |                  | . 🔸 |
|                                | IP address: 192 , 168 , 1 , 238 💌                                     |                                 |                  |     |
|                                |                                                                       |                                 |                  |     |
|                                |                                                                       |                                 |                  |     |
|                                |                                                                       | Ac                              | id Edit Remove   |     |
|                                |                                                                       | Limit applications to the follo | owing subnets:   |     |
|                                |                                                                       | Subnet Address                  | Subnet Mask      | I   |
|                                |                                                                       |                                 |                  |     |
|                                | Portal home page: Portal                                              | Ad                              | d Edit Remove    | 1   |
|                                | Display home page within portal frame                                 |                                 |                  |     |
|                                | Tal Color Carlos                                                      |                                 |                  |     |

#### 3.5 Click on the "Configure" button to change the authentication scheme.

3.6 Go to Authentication tab, select "Require users to authenticate at session logon".Then, Select "Add".

#### Strictly Private and Confidential

| nced Trunk Configuration [Portal]                                                                                                    |                                                                                                    |
|----------------------------------------------------------------------------------------------------|----------------------------------------------------------------------------------------------------|
| Rortal SP URL Inspection                                                                                                    | 🔎 Global URL Settings 🛛 📄 URL Set                                                                                                    |
| Session 🕺 Authentication 🥵 Session                                                                                                    | 😪 Endpoint Access Settings 🛛 🖂 Application Customization                                                                                                    |
| General Authentication Session Require users to authenticate at a ssion logon Select authentication servers:   Add   Remove   Image: Session   Some settings are not applicable when using AD FS 2.0 authentication   Multiple authentication server settings:   Image: Users choose an authentication server   Image: Provide a server list at user logon   Users authenticate to each server   Image: Authenticate to each server   Image: Authenticate to each server | <ul> <li>Endpoint Access Settings</li> <li>Application Customization</li> <li>Logon Scheme</li> <li>User logon page:</li> <li>Login.asp</li> <li>On the fly user logon page:</li> <li>Login.asp</li> <li>Maximum logon attempts:</li> <li>Block period after failed logon (minutes):</li> <li>Enable users to select a language</li> <li>Apply an Outlook Web Access look and feel to the logon and logoff schemes</li> <li>Logoff URL:</li> <li>/InternalSite/LogoffMsg.asp</li> <li>Logoff message:</li> <li>/InternalSite/LogoffMsg.asp</li> <li>Wait 30 seconds and then end the session</li> <li>Send the logoff request to the application server</li> <li>Send the application server response to the browser</li> </ul> |
| Forefront UAG relying party settings:                                                                                                    |                                                                                                    |
|                                                                                                    |                                                                                                    |
| Federation Metadata:                                                                                                    |                                                                                                    |
|                                                                                                    |                                                                                                    |
|                                                                                                    |                                                                                                    |
|                                                                                                    |                                                                                                    |

#### 3.7 Select Conexa Server.

| Authentication and Authorization Servers | ×      |
|------------------------------------------|--------|
| Reconexa 100                             | Select |
|                                          | Add    |
|                                          | E dit  |
|                                          | Delete |
|                                          | Help   |
|                                          |        |
|                                          |        |
|                                          | Close  |

#### 3.8 Save and activate the configuration.

| S Microsoft Forefront Unifie                                          | d Access Gateway Management                                                                                                    |
|-----------------------------------------------------------------------|----------------------------------------------------------------------------------------------------|
| <u>File View Admin Messages</u>                                       | Help                                                                                                    |
|                                                                       |                                                                                                    |
| For front UAG<br>HTTP Connections<br>Portal<br>Portal<br>DirectAccess | Portal         External Site Name         Specify the name that dients type in the browser to acces         Public host name:         WINR2.hpserver.com         Port         External Site Address         HTTPS Port:         IP address:         192 . 168 . 1 . 238 . |

## 4.0 Testing

#### 4.1 Enter user name and password, click "Log On" button.

| Log On               |                               |  |
|----------------------|-------------------------------|--|
| User name:           | thet                          |  |
| Password:            | ••••                          |  |
| Language:            | English (en-US)               |  |
|                      | Log On                        |  |
| This site is intende | ed for authorized users only. |  |

#### 4.2 You will receive a one-time password to your mobile phone.

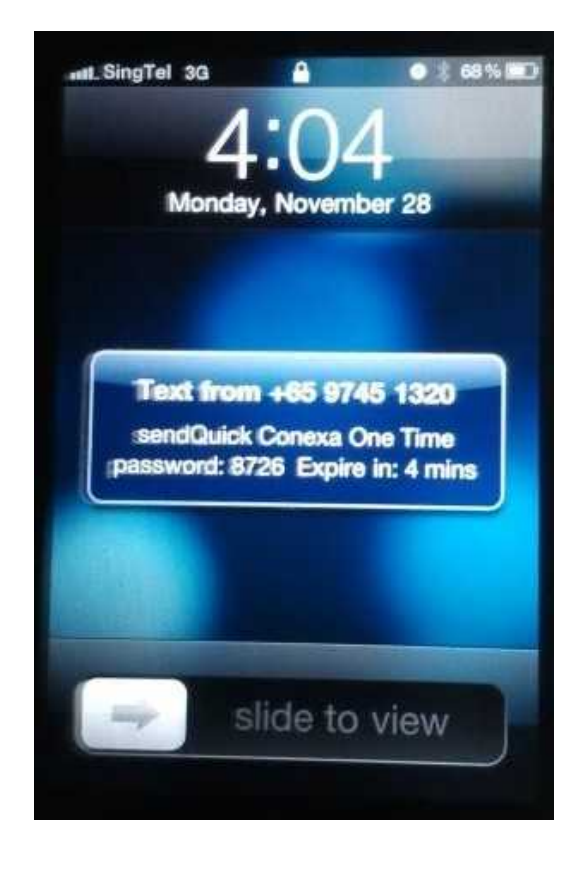

#### 4.3 Enter the one-time password and click the "Log On".

| Applica         | ation and Network Access Portal                                      |                                  |
|-----------------|----------------------------------------------------------------------|----------------------------------|
| Enter OTF       | b.<br>Log On                                                         |                                  |
|                 |                                                                      |                                  |
| © 2010 Micro    | osoft Corporation. All rights reserved. <u>Terms and Conditions.</u> |                                  |
| Ø Application a | nd Network Access Portal                                             |                                  |
| 1 🐴 R           | tun Application 🕨 🚱 💿 🚘 Activity 🔚                                   | 00:58:31 👢 Log Off               |
| The Home        | Home                                                                 | Search application Sort by: Name |
| 🐓 sendQuick     | sendQuick                                                            |                                  |